# Sistema de Aviso de Siniestros SOAT - SASS

### Introducción

Este documento tiene como objetivo dar una guía de como utilizar el Portal para el Sistema de Aviso de Siniestros SOAT - SASS. Portal en el que se puede consultar y analizar la información correspondiente a la gestión de avisos reportados al servicio web del SASS y los cruces generados y notificados.

Al portal se puede acceder a través de la dirección <u>http://sistemas.fasecolda.com/SASS</u> y el usuario y clave solicitados deben ser obtenidos a través de FASECOLDA.

### Conceptos

Para entender mejor el funcionamiento del portal, es muy importante tener un glosario de conceptos que explique el significado de los términos usados.

- 1. Aviso: Se refiere a un(1) Siniestro de SOAT reportado al sistema SASS a través de los Servicios Web expuestos por el Sistema SASS.
- 2. Cruce: Cuando una compañía envía un(1) Aviso al Sistema SASS, se pueden generar 1 o más cruces que se clasifican así:
  - Cruces SASS: cruces generados contra información de otros avisos enviados al Sistema SASS, por otras o la misma compañía. Los cruces SASS pueden ser de 4 tipos:
    - Cruce 1: El aviso de siniestro contiene: número de identificación de la víctima y fecha de accidente, igual a otro aviso ya registrado en el sistema en cualquier cobertura
    - Cruce 2.1: El aviso de siniestro contiene: fecha de accidente y placa del vehículo con longitud mayor o igual a 5 caracteres, igual a otro aviso ya registrado en el sistema
    - Cruce 2.2: El aviso de siniestro contiene: identificación de la víctima, fecha de accidente y placa del vehículo con longitud menor a 5 caracteres, igual a otro aviso ya registrado en el sistema
    - Cruce 3: El aviso de siniestro contiene: número de identificación de la víctima en coberturas diferentes a muerte, pero el sistema contiene un registro con fecha de muerte

Condición trasversal para todos los cruces: Para efectos de analizar la fecha de ocurrencia del accidente, el sistema deberá hacer un barrido de siete (7) días con anterioridad y posterioridad de la fecha reportada.

- **Cruces SIIS:** Cruces generados contra la información de pagos reportada al Sistema de Información Integrado SOAT SIIS. Este cruce se realizó contra el número de cédula de la víctima hasta el 30 de Mayo de 2015.
  - Cruce 1 SIIS: Se identificó pago en SIIS para la victima, el amparo y la fecha de accidente
  - Cruce 2 SIIS: Se identifico pago en SIIS para la victima y fecha de accidente pero en un municipio diferente al informado por la compañía

• Cruces INML (Inactivo actualmente): Cruces generados contra la información consultada en el Instituto Nacional de Medicina Legal. Este cruce se realiza con el número de cédula de la víctima

### **Portal SASS**

El portal tiene 2 solapas donde se encuentran las operaciones disponibles:

- Gestión de Avisos
- Reportes

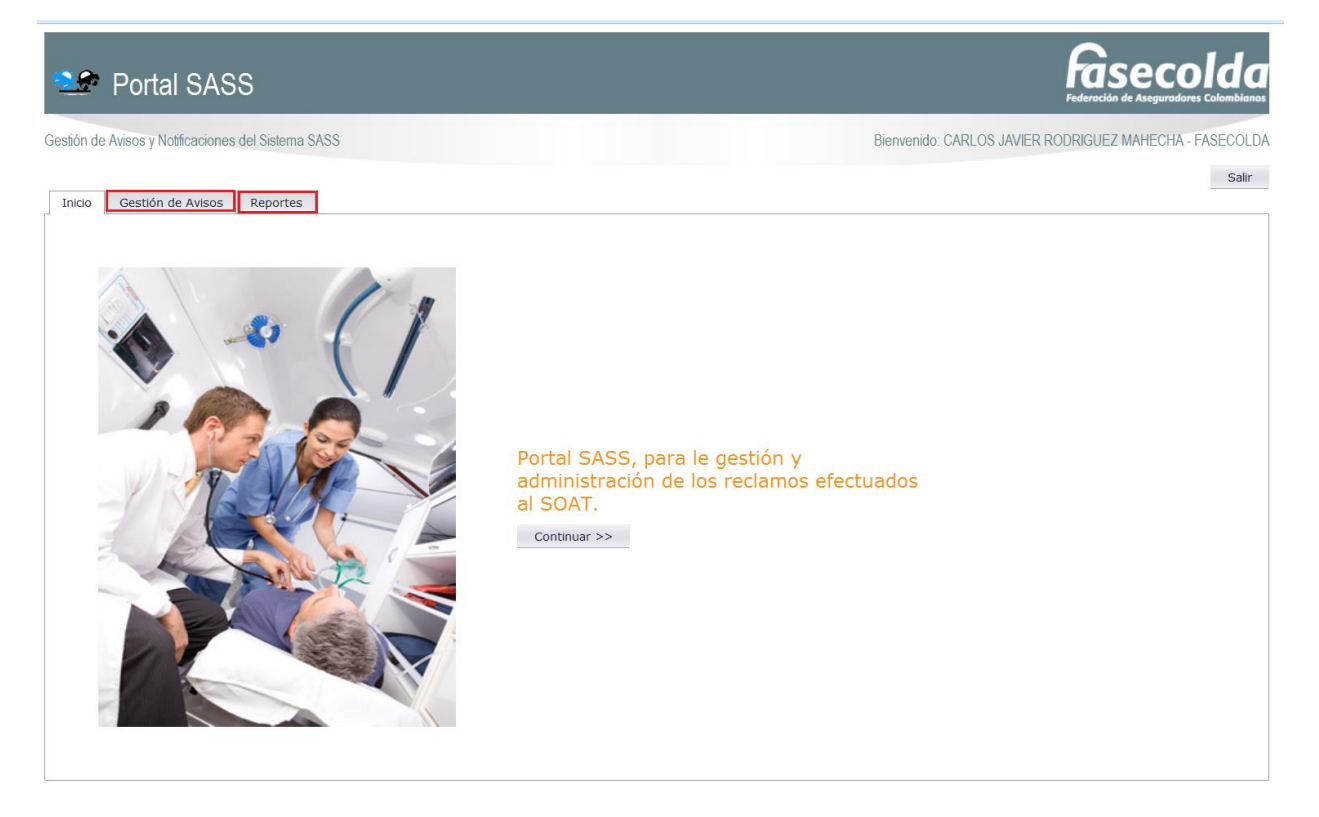

### Opción Avisos Registrados por Fecha de Registro

En la opción Avisos Registrados por Fecha de Registro, se muestran todos los avisos registrados por la compañía, desde la fecha de registro inical, hasta la fecha de registro final. Se entiende por Fecha de Registro, la fecha en que la compañía subió el aviso al Sistema SASS. Para este caso observamos una consulta para la Compañía ABC de los Avisos cargados desde la fecha de registro 01/01/2014 hasta la fecha de registro 31/07/2015.

| Inicio                     | Gestión de Avisos                                             | Reportes                          |              |                                     |                        |              |                                   |                     |                          |                    |  |
|----------------------------|---------------------------------------------------------------|-----------------------------------|--------------|-------------------------------------|------------------------|--------------|-----------------------------------|---------------------|--------------------------|--------------------|--|
| Gestió<br>Avisos<br>Avisos | <u>n SASS</u><br>Registrados por Fech<br>Registrados por Fech | na de Registro<br>na de Accidente | *            | Avisos Desde: 0<br>(Fecha Registro) | 1/01/2014              | •            | Avisos Hasta:<br>(Fecha Registro) | 31/07/2015          | •                        | Consultar<br>Ayuda |  |
|                            |                                                               |                                   | Compañía ABC | 1.SIN CRUCES<br>82.170              | 2.CON CRUCES<br>43.667 | 3.PENDIENTES | FORMALIZACION (F)                 | 4.ANULADOS<br>2.824 | Total General<br>128.665 |                    |  |
|                            |                                                               |                                   |              | Ver Gráfica 🔲 E                     | xportar a: PDF         |              | <ul> <li>Export</li> </ul>        | tar Tabla 📃         |                          |                    |  |
|                            |                                                               |                                   |              |                                     |                        |              |                                   |                     |                          |                    |  |
|                            |                                                               |                                   |              |                                     |                        |              |                                   |                     |                          |                    |  |

Los avisos se clasifican de la siguiente manera:

- 1. Sin Cruces: Son los avisos cargados por la compañía a través del Sistema SASS que no tienen ningún tipo de cruce asociado. Además NO se encuentra Anulado, NO es Histórico y NO está Pendiente de Formalización (F)
- Con Cruces: Son los avisos cargados por la compañía a través del Sistema SASS que tienen al menos 1 cruce. Además NO se encuentra Anulado, NO es Histórico y NO está Pendiente de Formalización (F)
- Anulados: Son los avisos cargados por la compañía a través del Sistema SASS, que se encuentran Anulados por la compañía. En el cargue inicial pueden haber generado o no cruces.
- 4. Pendientes de Formalización (F): Son los avisos cargados por la compañía a través del Sistema SASS y la compañía los a reportado con el estado (F). En el cargue inicial pueden haber generado o no cruces.
- 5. Total General: Es el total de avisos registrados por la compañía en el Sistemas SASS

Se pueden hacer consultas con rangos de Fechas de Registro diferentes, para lo cual solo se seleccionan las fechas correspondientes y se presiona el botón Consultar.

### Opción Avisos Registrados por Fecha de Accidente

En la opción Avisos Registrados por Fecha de Accidente, se muestran todos los avisos registrados por la compañía, desde la fecha de accidente inical, hasta la fecha de accidente final. Se entiende por Fecha de Accidente, la fecha de accidente registrada en el Aviso subido al Sistema SASS. Para este caso observamos una consulta para la Compañía ABC, de los avisos con fecha de accidente desde 01/01/2014 hasta el 31/07/2015.

| Inicio Gestión de Avisos Reportes         |                                                                                                |
|-------------------------------------------|------------------------------------------------------------------------------------------------|
| Gestión SASS                              | Avisos Desde: 01/01/2014 • Avisos Hasta: 31/07/2015 • Consultar                                |
| Avisos Registrados por Fecha de Registro  | (Fecha Accidente) (Fecha Accidente) Ayuda                                                      |
| Avisos Registrados por Fecha de Accidente | Cantidad Estado * Y                                                                            |
|                                           | Compañía • 🤫 1.SIN CRUCES 2.CON CRUCES 3.PENDIENTES FORMALIZACION (F) 4.ANULADOS Total General |
|                                           | Compañía ABC 67.632 34.992 2 2.369 104.995                                                     |
|                                           | Ver Gráfica 🔄 Exportar a: PDF 🔹 Exportar Tabla                                                 |

Los avisos se clasifican de la misma manera que en la opción Avisos Registrados por Registro

## Ver Detalle de Avisos

Para ver el detalle de un conjunto de Avisos, debe seleccionar la celda con el valor correspondiente a la cantidad de avisos, ejemplo:

• Si desea ver el detalle de los 43,669 Avisos Con Cruces, se selecciona la correspondiente celda con el valor 43,669:

| Avisos Desde:    | 01/01/2014      | - A          | Avisos Hasta:   | 13/07/2015        | •          | Consultar     |
|------------------|-----------------|--------------|-----------------|-------------------|------------|---------------|
| (Fecha Registro) |                 | (            | Fecha Registro) |                   |            | Ayuda         |
| Cantidad         | Estado 🔺 Ϋ      |              |                 |                   |            |               |
| Compañía 🔺 👎     | 1.SIN CRUCES    | 2.CON CRUCES | 3.PENDIENTES    | FORMALIZACION (F) | 4.ANULADOS | Total General |
| Compañía ABC     | 82.257          | 43.669       |                 | 2                 | 4 2.828    | 128.758       |
| Ver Gráfica 🔲    | Exportar a: PDF |              | ▼ Export        | tar Tabla 🛛 📩     |            |               |

Y en seguida verá el detalle de los primeros 5 avisos y con el botón Siguiente avanzar sobre los restantes avisos

| 3C - 43669 avisos . Del 01/01/201             | a: Compañía ABC - 4 | Compañía:             |                                 |                                           | ar Filtro                                 |
|-----------------------------------------------|---------------------|-----------------------|---------------------------------|-------------------------------------------|-------------------------------------------|
| Compañía                                      | C                   | /ictima<br>Iunicipio  | tificación<br>aro<br>ervaciones | utivo Identifica<br>tro Amparo<br>Observa | Estado-Consec<br>Fecha de Regist<br>Placa |
| ABC 🥖 Ver detalle                             | E Compañía ABC      | ONSO GUTIERREZ UBAQUE | 014280 OM                       | TI 970510142                              | - 4384915                                 |
| Gestión (0) Cruces SASS (<br>Cruces SIIS (6   |                     |                       | DAD AC.                         | INCAPACIDAD<br>PERMANENTE                 | 3/jul/2015<br>(D87D                       |
| 🕖 Ver detalle                                 | Compañía ABC 🛛 🦯    | SRAEL PARRA C         | 1082 AI                         | CC 8603108;                               | - 4384764                                 |
| Gestión (0) Cruces SASS (0<br>Cruces SIIS (3) | Ge                  | LERAS                 | MÉDICOS PU                      | GASTOS MÉE                                | 2/jul/2015<br>BG64B                       |
| C 🖉 Ver detalle                               | Compañía ABC        | TONIO NIÑO UBAQUE     | 271 DA                          | CC 7822271                                | - 4384763                                 |
| Gestión (0) Cruces SASS (0<br>Cruces SIIS (13 | c                   | A DE UPÍA             | MÉDICOS BA                      | GASTOS MÉD                                | 2/jul/2015<br>JQ103                       |
| BC 🥖 Ver detalle                              | Compañía ABC        | JETH VALDIVIA RAMIREZ | .82921 INC                      | CC 11441829                               | - 4384721                                 |
| Gestión (0) Cruces SASS (<br>Cruces SIIS (1   |                     |                       | MÉDICOS CA                      | GASTOS MÉD                                | 1/jul/2015<br>HD336                       |
| sc 🖉 Ver detalle                              | Compañía ABC        |                       | 342436 GU                       | CC 11438424                               | - 4381651                                 |
| Gestión (0) Cruces SASS (<br>Cruces SIIS (0   |                     |                       | FUNERARIOS CA                   | GASTOS FUN                                | 0/jul/2015<br>4D08C                       |

En pantallazos de 5 avisos se ve la información principal del Aviso enviado, esto es:

- Estado del Aviso
- Consecutivo asignado por el Sistema SASS
- Identificación de la víctima
- Nombre de la víctima
- Compañía
- Fecha de Registro Fecha del Accidente (Dependiendo la opción seleccionada)
- Amparo cubierto
- Municipio donde ocurrió el accidente
- Placa del vehículo
- Observaciones

Si desea ver el detalle de un aviso, presione el vínculo <u>Ver detalle</u> y verá toda la información del aviso, que basicamente se divide en información de la víctima, información del reclamo y la información del reclamante:

| Reclamo                    |                |                            |                   |                           | x                     |
|----------------------------|----------------|----------------------------|-------------------|---------------------------|-----------------------|
|                            | Víctima        |                            | Reclamo           |                           | Reclamante            |
| Tipo de<br>identificación: | CC             | Aseguradora:               | Compañía ABC      | Tipo de<br>identificación | NI                    |
| Identificación:            | 1143842436     | Amparo:                    | GASTOS FUNERARIOS | Identificación            | : 8050234231          |
| Nombres:                   | GUSTAVO ADOLFO | Número<br>Póliza:          | 1572233           | Nombre:                   | SOCIEDAD N.S.D.R S.A. |
| 1er. Apellido:             | GOMEZ          | Consecutivo<br>SOAT:       | 1572233           |                           |                       |
| 2do. Apellido:             | PASCUMAL       | Municipio de<br>Accidente: | CALI              | Municipio<br>Reclamación: | CALI                  |
| Fecha del<br>Accidente:    | 31/mar/2015 -  | Fecha<br>Radicación:       | 10/jul/2015       | Estado<br>Novedad:        | С                     |
| Placa del<br>vehículo:     | PMD08C         | Municipio<br>Muerte:       |                   | Fecha de<br>Cargue:       | 10/jul/2015 -         |
|                            |                | Fecha<br>Muerte:           |                   | Id Aviso:                 | 4381651               |
| Observación:               |                |                            |                   |                           |                       |

Si desea ver los cruces SASS que generó el aviso, presione el vínculo <u>Cruces SASS</u> y verá la siguiente información:

| Cruces SASS  |   |              |             |                 |                                 |
|--------------|---|--------------|-------------|-----------------|---------------------------------|
|              |   | Siniesti     | ro No. 4381 | 651             |                                 |
| Aseguradora  | • | Id Siniestro | Gestiones   | Comparar        | Cruces                          |
| Suramericana |   | 4233042      | 0           | Comparar avisos | 2 cruces:<br>Tipo 1<br>Tipo 2.1 |
| Suramericana |   | 4240145      | 0           | Comparar avisos | 2 cruces:<br>Tipo 1<br>Tipo 2.1 |

Para este caso se observan 2 Cruces con el SASS, contra avisos reportados por Suramericana.

Para ver una tabla comparativa entre el aviso enviado y un aviso contra el que cruzó, presione el vínculo <u>Comparar avisos...</u> y verá la siguiente tabla para comparar los datos:

x

| Comparación de Avisos               |                       |                         |         |                     |  |
|-------------------------------------|-----------------------|-------------------------|---------|---------------------|--|
|                                     |                       | Compañía ABC<br>Víctima |         | Suramericana        |  |
| Identificación víctima:             | CC                    | 1143842436              | CC      | 1143842436          |  |
| Nombres de la víctima:              | GUST                  | AVO ADOLFO              | GUST    | TAVO ADOLFO         |  |
| Primer apellido de la víctima:      | GOM                   | ΞZ                      | GOM     | EZ                  |  |
| Segundo apellido de la víctima:     | PASC                  | UMAL                    | PASC    | CUAL                |  |
| Fecha del Accidente:                | 31/03                 | 3/2015 01:00:00 p.n     | 31/0    | 3/2015 12:00:00 a.n |  |
| Placa del vehículo:                 | PMDO                  | 98C                     | PMDC    | )8C                 |  |
|                                     |                       | Reclamo                 |         |                     |  |
| Amparo:                             | GAST                  | OS FUNERARIOS           | GAST    | TOS MÉDICOS         |  |
| Número Póliza:                      | 1572233               |                         | 1572    | 2835                |  |
| Consecutivo SOAT:                   | 1572233               |                         |         |                     |  |
| Municipio de Accidente:             | CALI                  |                         | CALI    |                     |  |
| Fecha Radicación:                   | 10/07                 | 7/2015 04:46:18 p.n     | 30/04   | 4/2015 10:51:31 p.n |  |
| Municipio Muerte:                   |                       |                         |         |                     |  |
| Fecha Muerte:                       |                       |                         |         |                     |  |
|                                     | R                     | eclamante               |         |                     |  |
| Identificación reclamante:          | NI 8050234231         |                         | NI      | 805023423           |  |
| Nombres y apellidos del reclamante: | SOCIEDAD N.S.D.R S.A. |                         | SOCI    | EDAD N.S.D.R. S.A.  |  |
| Estado Novedad:                     | С                     |                         | С       |                     |  |
| Municipio Reclamación:              | CALI                  |                         | CALI    |                     |  |
| Observación:                        |                       |                         |         |                     |  |
| Fecha de Cargue:                    | 10/07                 | 7/2015 04:46:18 p.n     | 30/04   | 4/2015 10:51:31 p.n |  |
| Id Aviso:                           | 4381651               |                         | 4233042 |                     |  |

Si desea ver los cruces SISS que generó el aviso, presione el vínculo <u>Cruces SIIS</u> y verá la siguiente información, correspondiente a los pagos registrados con la cédula de la víctima:

| Cruces SIIS     |                 |               |                        |             |                       |   |
|-----------------|-----------------|---------------|------------------------|-------------|-----------------------|---|
| Comparar        | Compañía        | Identificació | Nombres y Apellidos    | Fec. Muerte | Lugar del Accidente   | 1 |
| Comparar avisos | Compañía<br>ABC | 86031082      | ISRAEL PARRA<br>ALONSO |             | META-PUERTO<br>LLERAS | 8 |
| Comparar avisos | Compañía<br>ABC | 86031082      | ISRAEL PARRA<br>ALONSO |             | META-PUERTO<br>LLERAS | ٤ |
| Comparar avisos | Compañía<br>ABC | 86031082      | ISRAEL PARRA<br>ALONSO |             | META-PUERTO<br>LLERAS | ŧ |
|                 |                 |               |                        |             |                       |   |
| •               |                 |               |                        |             |                       | • |

Cuando se ve el detalle de los Avisos Con Cruces, se ven las siguiente opciones de filtrado

| And 💿                                                                     |                                         | Oruces SASS y         | SIIS 🔘 Cruo  | es SASS 🔘 Solo cruces SII           |
|---------------------------------------------------------------------------|-----------------------------------------|-----------------------|--------------|-------------------------------------|
| Aplicar Filtro                                                            | Com                                     | pañía: Compañía ABC - | 43669 avisos | . Del 01/01/2014 al 13/07/2         |
| Estado-Consecutivo Identific<br>Fecha de Registro Amparo<br>Placa Observa | ación Víctima<br>) Municipio<br>aciones |                       | Compañía     |                                     |
| C - 4384915 TI 97051014                                                   | 280 OMAR ALFONSO GUTIERREZ UB/          | AQUE Compañía ABC     | Ø            | Ver detalle                         |
| 13/jul/2015 INCAPACIDA<br>PERMANENTI<br>IXD87D                            | D ACACÍAS                               |                       | Gestión (0)  | Cruces SASS (0)<br>Cruces SIIS (6)  |
| C - 4384764 CC 8603108                                                    | 2 ALONSO ISRAEL PARRA                   | Compañía ABC          | <i>N</i>     | Ver detalle                         |
| 2 12/jul/2015 GASTOS MÉ<br>HBG64B                                         | DICOS PUERTO LLERAS                     |                       | Gestión (0)  | Cruces SASS (0)<br>Cruces SIIS (3)  |
| <b>C - 4384763</b> CC 7822271                                             | DAVID ANTONIO NIÑO UBAQUE               | Compañía ABC          | Ø            | Ver detalle                         |
| 12/jul/2015 GASTOS MÉ<br>SJQ103                                           | DICOS BARRANCA DE UPÍA                  |                       | Gestión (0)  | Cruces SASS (0)<br>Cruces SIIS (13) |
| C - 4384721 CC 1144182                                                    | 921 INGRID JULIETH VALDIVIA RAMI        | IREZ Compañía ABC     | Ø            | Ver detalle                         |
| 11/jul/2015 GASTOS MÉI<br>KHD336                                          | DICOS CALI                              |                       | Gestión (0)  | Cruces SASS (1)<br>Cruces SIIS (1)  |
| C - 4381651 CC 1143842                                                    | 436 GUSTAVO                             | Compañía ABC          | Ø            | Ver detalle                         |
| 10/jul/2015 GASTOS FUN<br>PMD08C                                          | VERARIOS CALI                           | ·                     | Gestión (0)  | Cruces SASS (4)<br>Cruces SIIS (0)  |
| Inicio Anterior 1                                                         | de 8734 Siguiente Ultimo                | Exportar Detalle de / | Avisos Re    | gistros por página: 5               |

- 1. Cruces SASS y SISS: Es la opción por defecto que muestra TODOS los avisos con cualquier tipo de cruce
- 2. Cruces SASS: Filtra y muestra los avisos que tienen Cruce de Tipo SASS. Podrían tener cruces de tipo SIIS
- 3. Solo Cruces SIIS: Filtra y muestra avisos que SOLO tiene Cruce Tipo SIIS.

## Búsquedas y Filtros

Cuando se ingresa al detalle de cualquier conjunto de Avisos, es posible realizar una serie de búsquedas sobre la información desplegada. A través de los siguientes ejercicios ilustraremos como utilizar el filtrado de Avisos:

### Ejercicio No1.

Se desea ver los Avisos con Cruces, con víctimas que tengan el apellido Suarez

Paso 1: Se selecciona el conjunto de datos CON CRUCES, que para este caso tiene 43,669 Avisos

| nicio Gestión de Avisos Reportes          | _ |                                 |                                              |            |               |
|-------------------------------------------|---|---------------------------------|----------------------------------------------|------------|---------------|
| Gestión SASS                              | ^ | Avisos Desde: 01/01/2014        | <ul> <li>Avisos Hasta: 13/07/2015</li> </ul> | •          | Consultar     |
| Avisos Registrados por Fecha de Registro  |   | (Fecha Registro)                | (Fecha Registro)                             |            | Ayuda         |
| Avisos Registrados por Fecha de Accidente |   |                                 |                                              |            |               |
| Administración                            | ^ | Cantidad Estado - T             |                                              |            |               |
| Usuarios                                  |   | Compañía * ? 1.SIN CRUCES 2.CON | CRUCES 3.PENDIENTES FORMALIZACION (F)        | 4.ANULADOS | Total General |
| Cambiar Clave                             |   | Compañía ABC 82.258             | 43.669 4                                     | 2.828      | 128.759       |
|                                           |   | Ver Gráfica 🔲 Exportar a: PDF   | <ul> <li>Exportar Tabla</li> </ul>           |            |               |

En seguida se despliega la lista paginada de Avisos Con Cruces, y en la parte superior izquierda  $\mathbf{y} \circ$ 

identifica la letra Y con el signo más: Aplicar Filtro . Presione el signo + y podrá realizar la búsqueda deseada.

|                                         |                                                       | Compania, Compania ABC                        | 43003 44303 | . Dei 01/01/2014 di 15/0            |
|-----------------------------------------|-------------------------------------------------------|-----------------------------------------------|-------------|-------------------------------------|
| Estado-Conse<br>Fecha de Regis<br>Placa | cutivo Identificación<br>stro Amparo<br>Observaciones | Víctima<br>Municipio                          | Compañía    |                                     |
| C - 4384915                             | TI 97051014280                                        | OMAR ALFONSO GUTIERREZ UBAQUE Compañía ABO    | : 🥖         | Ver detalle                         |
| 13/jul/2015<br>IXD87D                   | INCAPACIDAD<br>PERMANENTE                             | ACACÍAS                                       | Gestión (0) | Cruces SASS (0)<br>Cruces SIIS (6)  |
| C - 4384764                             | CC 86031082                                           | ALONSO ISRAEL PARRA Compañía ABC              | Ø           | Ver detalle                         |
| 12/jul/2015<br>HBG64B                   | GASTOS MÉDICOS                                        | PUERTO LLERAS                                 | Gestión (0) | Cruces SASS (0)<br>Cruces SIIS (3)  |
| C - 4384763                             | CC 7822271                                            | DAVID ANTONIO NIÑO UBAQUE Compañía ABC        | Ø           | Ver detalle                         |
| 12/jul/2015<br>SJQ103                   | GASTOS MÉDICOS                                        | BARRANCA DE UPÍA                              | Gestión (0) | Cruces SASS (0)<br>Cruces SIIS (13) |
| C - 4384721                             | CC 1144182921                                         | INGRID JULIETH VALDIVIA RAMIREZ Compañía ABC  | Ø           | Ver detalle                         |
| 11/jul/2015<br>KHD336                   | GASTOS MÉDICOS                                        | CALI                                          | Gestión (0) | Cruces SASS (1)<br>Cruces SIIS (1)  |
| C - 4381651                             | CC 1143842436                                         | GUSTAVO<br>ADOLFO GOMEZ PASCUMAL Compañía ABC | Ø           | Ver detalle                         |
| 10/jul/2015<br>PMD08C                   | GASTOS FUNERARIOS                                     | CALI                                          | Gestión (0) | Cruces SASS (4)<br>Cruces SIIS (0)  |

Para el caso del ejercicio, los Avisos con víctimas de Apellido Suarez, se selecciona el Campo de búsqueda, en este caso 1er Apellido, el criterio "Comienza Con" y se digita el valor "SUAREZ" y presiona el botón Aplicar Filtro

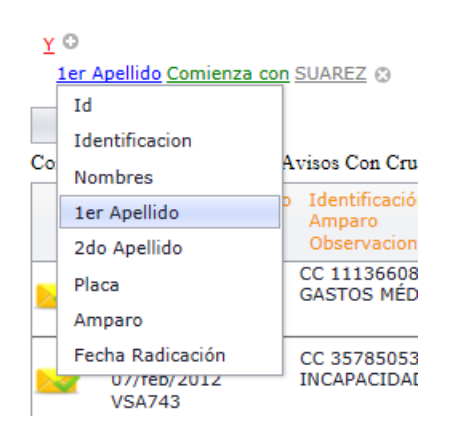

En seguida obtienen 42 páginas de Avisos con Cruces y con Víctimas con apellido Suarez. Si se desea ver solo cruces de tipo SASS para depurar la cantidad de Avisos obtenida, se selecciona la opción Cruces SASS

| Ver Avisos con:    |             |                    |
|--------------------|-------------|--------------------|
| Cruces SASS y SIIS | Cruces SASS | O Solo cruces SIIS |

Y en seguida se depura el resultado a 4 Avisos

| 16     | er Apellido <u>Begins</u>                   | with SUAREZ 🕲                                     |                                                    | U Cruces SASS     | y 3113 🔘 CH |                                       |  |  |
|--------|---------------------------------------------|---------------------------------------------------|----------------------------------------------------|-------------------|-------------|---------------------------------------|--|--|
| lic    | ar Filtro                                   |                                                   | Compañía: Compañía ABC - 4 avisos . Del 01/01/2014 |                   |             |                                       |  |  |
|        | Estado-Consecu<br>Fecha de Registr<br>Placa | tivo Identificación<br>ro Amparo<br>Observaciones | Víctima<br>Municipio                               | C                 | Compañía    |                                       |  |  |
| С      | C - 4017679                                 | CC 1090468275                                     | LUZ KARIME SUAREZ SANABRIA                         | Compañía ABC      | Ø           | Ver detalle                           |  |  |
| 2<br>X | 4/ene/2015<br>RG95                          | GASTOS MÉDICOS                                    | CÚCUTA                                             |                   | Gestión (0) | Cruces SASS (1)<br>Cruces SIIS (0)    |  |  |
| С      | - 3850585                                   | CC 1098681993                                     | JORGE SUAREZ BLANCO                                | Compañía ABC      | Ø           | Ver detalle                           |  |  |
| 1<br>Q | 0/nov/2014<br>TC39B                         | GASTOS FUNERARIOS                                 | EL PLAYÓN                                          |                   | Gestión (0) | Cruces SASS (9)<br>Cruces SIIS (0)    |  |  |
| С      | - 3826980                                   | CC 11205166                                       | CRISTHIAM<br>IACINTO SUAREZ AMORTEGUI              | Compañía ABC      | Ø           | Ver detalle                           |  |  |
| 0<br>Q | 8/nov/2014<br>KJ63C                         | GASTOS MÉDICOS                                    | ТОСАІМА                                            | ·                 | Gestión (0) | Cruces SASS (2)<br>Cruces SIIS (8)    |  |  |
| С      | C - 3205439                                 | AS 0                                              | ANDRES MIGUEL SUAREZ RODRIG                        | GUEZ Compañía ABC | Ŋ           | Ver detalle                           |  |  |
| 0<br>E | 3/abr/2014<br>HQ82C                         | GASTOS MÉDICOS                                    | SANTA MARTA                                        |                   | Gestión (0) | Cruces SASS (2)<br>Cruces SIIS (4249) |  |  |

|                            | Víctima           |                            | Reclamo        |   |                            | Reclamante             |
|----------------------------|-------------------|----------------------------|----------------|---|----------------------------|------------------------|
| Tipo de<br>identificación: | CC                | Aseguradora:               | Compañía ABC   |   | Tipo de<br>identificación: | NI                     |
| Identificación:            | 11205166          | Amparo:                    | GASTOS MÉDICOS |   | Identificación:            | 8600661912             |
| Nombres:                   | CRISTHIAM JACINTO | Número<br>Póliza:          | 4154472        |   | Nombre:                    | MEDICOS ASOCIADOS S.A. |
| 1er. Apellido:             | SUAREZ            | Consecutivo<br>SOAT:       | 4154472        |   |                            |                        |
| 2do. Apellido:             | AMORTEGUI         | Municipio de<br>Accidente: | TOCAIMA        |   | Municipio<br>Reclamación:  | GIRARDOT               |
| Fecha del<br>Accidente:    | 05/mar/2012 -     | Fecha<br>Radicación:       | 08/nov/2014    | Ŧ | Estado<br>Novedad:         | С                      |
| Placa del<br>vehículo:     | QKJ63C            | Municipio<br>Muerte:       |                |   | Fecha de<br>Cargue:        | 08/nov/2014            |
|                            |                   | Fecha<br>Muerte:           |                | Ŧ | Id Aviso:                  | 3826980                |

Para el Aviso No. 3826980 se presiona el vínculo Ver detalle y vemos la siguiente información

Se observa que el Aviso tiene 2 Cruces con el SASS, y presionando el vínculo <u>Cruces SASS (2)</u> vemos la siguiente información:

| Siniestro No. 3826980 |              |           |                 |                                 |  |  |  |  |
|-----------------------|--------------|-----------|-----------------|---------------------------------|--|--|--|--|
| Aseguradora           | Id Siniestro | Gestiones | Comparar        | Cruces                          |  |  |  |  |
| FOSYGA                | 3587665      | 0         | Comparar avisos | 2 cruces:<br>Tipo 1<br>Tipo 2.1 |  |  |  |  |

Que indica que el Aviso tuvo 2 cruces con el Aviso 3587665 de FOSYGA, uno de Tipo 1 y otro de Tipo 2.1. Para poder comparar los 2 Avisos y evidenciar los cruces, se presiona el vínculo <u>Comparar avisos...</u> y vemos el siguiente cuadro comparativo:

|                                     | Compañía ABC FOSYGA     |                         |  |  |  |  |  |  |  |  |  |
|-------------------------------------|-------------------------|-------------------------|--|--|--|--|--|--|--|--|--|
|                                     | Víctima                 |                         |  |  |  |  |  |  |  |  |  |
| Identificación víctima:             | CC 11205166             | CC 11205166             |  |  |  |  |  |  |  |  |  |
| Nombres de la víctima:              | CRISTHIAM JACINTO       | CRISTIAN JACINTO        |  |  |  |  |  |  |  |  |  |
| Primer apellido de la víctima:      | SUAREZ                  | SUAREZ                  |  |  |  |  |  |  |  |  |  |
| Segundo apellido de la víctima:     | AMORTEGUI               | AMORTEGUI               |  |  |  |  |  |  |  |  |  |
| Fecha del Accidente:                | 05/03/2012 09:15:00 a.n | 05/03/2012 12:00:00 a.n |  |  |  |  |  |  |  |  |  |
| Placa del vehículo:                 | QKJ63C                  | QKJ63C                  |  |  |  |  |  |  |  |  |  |
| Reclamo                             |                         |                         |  |  |  |  |  |  |  |  |  |
| Amparo:                             | GASTOS MÉDICOS          | GASTOS MÉDICOS          |  |  |  |  |  |  |  |  |  |
| Número Póliza:                      | 4154472                 | N/A                     |  |  |  |  |  |  |  |  |  |
| Consecutivo SOAT:                   | 4154472                 | 41544720                |  |  |  |  |  |  |  |  |  |
| Municipio de Accidente:             | TOCAIMA                 | TOCAIMA                 |  |  |  |  |  |  |  |  |  |
| Fecha Radicación:                   | 08/11/2014 01:18:38 a.n | 15/09/2014 12:02:38 a.n |  |  |  |  |  |  |  |  |  |
| Municipio Muerte:                   |                         |                         |  |  |  |  |  |  |  |  |  |
| Fecha Muerte:                       |                         |                         |  |  |  |  |  |  |  |  |  |
|                                     | Reclamante              |                         |  |  |  |  |  |  |  |  |  |
| Identificación reclamante:          | NI 8600661912           | NI 860066191            |  |  |  |  |  |  |  |  |  |
| Nombres y apellidos del reclamante: | MEDICOS ASOCIADOS S.    | CLINICA FEDERMAN - MEI  |  |  |  |  |  |  |  |  |  |
| Estado Novedad:                     | C                       | Н                       |  |  |  |  |  |  |  |  |  |
| Municipio Reclamación:              | GIRARDOT                | BOGOTÁ, D.C.            |  |  |  |  |  |  |  |  |  |
| Observación:                        |                         |                         |  |  |  |  |  |  |  |  |  |
| Fecha de Cargue:                    | 08/11/2014 01:18:38 a.n | 15/09/2014 12:02:38 a.n |  |  |  |  |  |  |  |  |  |
| Id Aviso:                           | 3826980                 | 3587665                 |  |  |  |  |  |  |  |  |  |

X

Donde se evidencian los cruces encontrados.

Se observa también que el Aviso tiene 8 Cruces con el SIIS, y presionando el vínculo <u>Cruces SIIS (8)</u> vemos la siguiente información:

| Compañía                 | Identificacić                                                                             | Nombres y Apellidos                                                                                                    | Fec. Muerte                                                                                                    | Lugar del Accidente                                                                                                    |
|--------------------------|-------------------------------------------------------------------------------------------|----------------------------------------------------------------------------------------------------|----------------------------------------------------------------------------------------------------|----------------------------------------------------------------------------------------------------|
| SEGUROS<br>DEL<br>ESTADO | 11205166                                                                                  | SUAREZ AMORTEGUI<br>CRI SUAREZ<br>AMORTEGUI                                                                                               |                                                                                                    | CUNDINAMARCA-AGU,<br>DE DIOS                                                                                                    |
| SEGUROS<br>DEL<br>ESTADO | 11205166                                                                                  | SUAREZ AMORTEGUI<br>CRI SUAREZ<br>AMORTEGUI                                                                                               |                                                                                                    | CUNDINAMARCA-AGU,<br>DE DIOS                                                                                                    |
| SEGUROS<br>DEL<br>ESTADO | 11205166                                                                                  | SUAREZ AMORTEGUI<br>CRI SUAREZ<br>AMORTEGUI                                                                                               |                                                                                                    | CUNDINAMARCA-AGU,<br>DE DIOS                                                                                                    |
| SEGUROS<br>DEL           | 11205166                                                                                  | SUAREZ AMORTEGUI<br>CRI SUAREZ                                                                                                    |                                                                                                    | CUNDINAMARCA-AGU                                                                                                    |
|                          | Compañía<br>SEGUROS<br>DEL<br>SEGUROS<br>DEL<br>STADO<br>SEGUROS<br>DEL<br>SEGUROS<br>DEL | CompañíaIdentificacióSEGUROS<br>DEL<br>SEGUROS<br>DEL<br>SEGUROS<br>DEL<br>SEGUROS<br>DEL11205166SEGUROS<br>DEL<br>SEGUROS<br>DEL11205166 | CompañíaIdentificacióNombres y ApellidosSEGUROS<br>DEL<br>ESTADO11205166SUAREZ AMORTEGUI<br>CRI SUAREZ<br>AMORTEGUISEGUROS<br>ESTADO11205166SUAREZ AMORTEGUI<br>CRI SUAREZ<br>AMORTEGUISEGUROS<br>DEL<br>STADO11205166SUAREZ AMORTEGUI<br>CRI SUAREZ<br>AMORTEGUISEGUROS<br>DEL<br>STADO11205166SUAREZ AMORTEGUI<br>CRI SUAREZ<br>AMORTEGUISEGUROS<br>DEL11205166SUAREZ AMORTEGUI | CompañíaIdentificacióNombres y ApellidosFec. MuerterSEGUROS<br>DEL<br>ESTADO11205166SUAREZ AMORTEGUI<br>AMORTEGUIImage: CompañíaImage: CompañíaSEGUROS<br>DEL<br>ESTADO11205166SUAREZ AMORTEGUI<br>CRI SUAREZ<br>AMORTEGUIImage: CompañíaImage: CompañíaSEGUROS<br>DEL<br>SEGUROS<br>DEL11205166SUAREZ AMORTEGUI<br>CRI SUAREZ<br>AMORTEGUIImage: CompañíaImage: CompañíaSEGUROS<br>DEL11205166SUAREZ AMORTEGUI<br>CRI SUAREZ<br>AMORTEGUIImage: CompañíaImage: CompañíaSEGUROS<br>DEL11205166SUAREZ AMORTEGUI<br>CRI SUAREZImage: CompañíaImage: Compañía |

Donde vemos los 8 pagos encontrados, asociados a la cédula buscada.

# Ejercicio No2.

Se desea ver los Avisos donde la víctima tengo identificación No. 9431713

Paso 1: Como se desea buscar en el conjunto total de Avisos de la compañía, para este caso se recomienda utilizar los datos del TOTAL GENERAL, que contiene la totalidad de Avisos reportados por la compañía

| Gestión SASS                                             | Avisos Desde: 0  | 1/01/2014      | • A          | Avisos Hasta:              | 13/07/2015        | •          | Consultar     |
|----------------------------------------------------------|------------------|----------------|--------------|----------------------------|-------------------|------------|---------------|
| Avisos Registrados por Fecha de Registro                 | (Fecha Registro) |                | (            | Fecha Registro)            |                   |            | Ayuda         |
| Avisos Registrados por Fecha de Accidente Administración | Cantidad         | Estado 🔺 Ϋ     |              |                            |                   |            |               |
| Usuarios                                                 | Compañía 🔺 🔻     | 1.SIN CRUCES   | 2.CON CRUCES | 3.PENDIENTES               | FORMALIZACION (F) | 4.ANULADOS | Total General |
| Cambiar Clave                                            | Compañía ABC     | 82.443         | 43.669       |                            | 4                 | 2.831      | 128.947       |
|                                                          | Ver Gráfica 🔲 Ex | kportar a: PDF |              | <ul> <li>Export</li> </ul> | tar Tabla 📃       |            |               |

En seguida se despliega la lista paginada de Avisos, y en la parte superior izquierda identifica la letra Y

| Filtros:<br>And | 0                                           |                                                   |                                                       |                             |                                                   |
|-----------------|---------------------------------------------|---------------------------------------------------|-------------------------------------------------------|-----------------------------|---------------------------------------------------|
| Ар              | Estado-Conse<br>Fecha de Regis              | cutivo Identificación<br>stro Amparo              | Compañia: C<br>Víctima<br>Municipio                   | ompañía ABC - 147220 aviso  | s . Del 01/01/2014 al 13/07/2015                  |
|                 | Placa<br>C - 4385785<br>13/jul/2015         | Observaciones<br>AS 47288140814<br>GASTOS MÉDICOS | ANGEL DAVID VENERA BARRAGAN CO<br>FUNDACIÓN           | ompañía ABC<br>Gestión (0)  | Ver detalle<br>Cruces SASS (0)                    |
|                 | C - 4385767<br>13/jul/2015<br>0KD74D        | CC 94388885<br>GASTOS MÉDICOS                     | SERGIO<br>MAURICIO GONZALEZ SANTANA C<br>BUGALAGRANDE | ompañía ABC<br>Gestión (0)  | Ver detaile<br>Cruces SASS (0)<br>Cruces SIIS (0) |
|                 | C - <b>4385744</b><br>13/jul/2015<br>SV084  | CC 1093216204<br>GASTOS FUNERARIOS                | MIRIAN PATRICIA MARIN MARIN Co<br>PEREIRA             | mpañía ABC 💋<br>Gestión (0) | Ver detalle<br>Cruces SASS (0)<br>Cruces SIIS (0) |
|                 | <b>C - 4385735</b><br>13/jul/2015<br>WYF12C | CC 1094921366<br>GASTOS MÉDICOS                   | CARLOS ANDRES VARGAS SANCHEZ Co                       | mpañía ABC 💋<br>Gestión (0) | Ver detalle<br>Cruces SASS (0)<br>Cruces SIIS (0) |
|                 | <b>C - 4385711</b><br>13/jul/2015<br>WAR06D | CC 1053831521<br>GASTOS MÉDICOS                   | DAVID AGUDELO VANEGAS Con<br>IBAGUÉ                   | mpañía ABC 🕖<br>Gestión (0) | Ver detalle<br>Cruces SASS (0)<br>Cruces SIIS (0) |
| Ini             | icio Anterio                                | r 1 de 29444                                      | Siguiente Ultimo Export                               | ar Detalle de Avisos R      | egistros por página: 5 🔹                          |

con el signo más: Aplicar Filtro . Presione el signo + y podrá realizar la búsqueda deseada.

Para el caso del ejercicio, los Avisos con Identificación de Víctima No. 9431713, se selecciona el Campo de búsqueda, en este caso Identificación, el criterio "Igual" y se digita el valor de la identificación 9431713 y presiona el botón Aplicar Filtro

<u>Y</u> O Identificacion Iquala 9431713 © Id Cor Identificacion avisos . o Iden Nombres Amp Obse 1er Apellido CC 94 GAST 2do Apellido Placa Amparo CC 94 GAST Fecha Radicación

#### En seguida se obtienen 3 Avisos donde la víctima corresponde a la Identificación digitada

| Filtros:<br>And | 0                                        |                                                     |                            |                     |                |                                    |
|-----------------|------------------------------------------|-----------------------------------------------------|----------------------------|---------------------|----------------|------------------------------------|
|                 | Identificacion Begi                      | ns with 9431713 🕲                                   |                            |                     |                |                                    |
| Ap              | olicar Filtro                            |                                                     | Co                         | mpañía: Compañía    | ABC - 3 aviso: | s . Del 01/01/2014 al 13/07/2015   |
|                 | Estado-Consec<br>Fecha de Regis<br>Placa | utivo Identificación<br>tro Amparo<br>Observaciones | Víctima<br>Municipio       | Co                  | ompañía        |                                    |
|                 | C - 3842690                              | CC 9431713                                          | JOSE JAVIER RODRIGUEZ CARO | Compañía ABC        | Ø              | Ver detalle                        |
|                 | 09/nov/2014<br>BFQ28D                    | GASTOS MÉDICOS                                      | YOPAL                      |                     | Gestión (0)    | Cruces SASS (0)<br>Cruces SIIS (2) |
|                 | C - 3842689                              | CC 9431713                                          | JOSE JAVIER RODRIGUEZ CARO | Compañía ABC        | Ø              | Ver detalle                        |
|                 | 09/nov/2014<br>BFQ28D                    | GASTOS MÉDICOS                                      | YOPAL                      |                     | Gestión (0)    | Cruces SASS (0)<br>Cruces SIIS (2) |
|                 | C - 3838017                              | CC 9431713                                          | JOSE JAVIER RODRIGUEZ CARO | Compañía ABC        | Ø              | Ver detalle                        |
|                 | 09/nov/2014<br>BFQ28D                    | GASTOS FUNERARIOS                                   | YOPAL                      |                     | Gestión (0)    | Cruces SASS (0)<br>Cruces SIIS (2) |
| In              | icio Anterior                            | 1 de 1 S                                            | iguiente Ultimo Expor      | tar Detalle de Avis | sos Re         | egistros por página: 5 🔹           |
| <               | < Volver                                 |                                                     |                            |                     |                |                                    |

# Búsquedas Avanzadas

Finalmente, se pueden realizar búsquedas más complejas como por ejemplo la siguiente:

| Placa Begins with                         | / 8                                                 |                                     |                            |                                    |
|-------------------------------------------|-----------------------------------------------------|-------------------------------------|----------------------------|------------------------------------|
| licar Filtro                              |                                                     | Compañía:                           | : Compañía ABC - 71 avisos | . Del 01/01/2014 al 13/0           |
| Estado-Consec<br>Fecha de Regist<br>Placa | utivo Identificación<br>tro Amparo<br>Observaciones | Víctima<br>Municipio                | Compañía                   |                                    |
| C - 4356408                               | CC 13926637                                         | ARTURO RODRIGUEZ JAIMES .Compa      | añía ABC 🥖                 | Ver detalle                        |
| 30/jun/2015<br>VXB36C                     | GASTOS MÉDICOS                                      | SAN ANDRÉS                          | Gestión (0)                | Cruces SASS (0)<br>Cruces SIIS (0) |
| C - 4322684                               | CC 1082900358                                       | MATEO RODRIGUEZ AVENDAÑO Compa      | oañía ABC 🛛 🖉              | Ver detalle                        |
| 12/jun/2015<br>VIZ40C                     | GASTOS FUNERARIOS                                   | SANTA MARTA                         | Gestión (0)                | Cruces SASS (0)<br>Cruces SIIS (0) |
| C - 4295069                               | CC 1114824794                                       | EDGAR ANDRES RODRIGUEZ MORA Comp    | pañía ABC 🛛 🕖              | Ver detalle                        |
| 29/may/2015<br>VWB56C                     | GASTOS MÉDICOS                                      | TULUÁ                               | Gestión (0)                | Cruces SASS (0)<br>Cruces SIIS (1) |
| C - 4295061                               | CC 1114824794                                       | EDGAR ANDRES RODRIGUEZ MORA Comp    | Ipañía ABC 🕖               | Ver detalle                        |
| 29/may/2015<br>VWB56C                     | GASTOS FUNERARIOS                                   | TULUÁ                               | Gestión (0)                | Cruces SASS (0)<br>Cruces SIIS (1) |
| C - 4291968                               | CC 1013608175                                       | EDGAR<br>FERNANDO RODRIGUEZ HERRERA | npañía ABC 🛛 🖉             | Ver detalle                        |
| 28/may/2015<br>VDD150                     | GASTOS FUNERARIOS                                   | BOGOTÁ, D.C.                        | Gestión (0)                | Cruces SASS (0)<br>Cruces SIIS (0) |

 ${\rm Y}$  son todos los Avisos donde el primer apellido de la víctima comienze por Rodríguez y la placa comienze por la letra  ${\rm V}$ 

### **Reportes**

Para obtener un reporte, las opciones desplegadas son iguales, así que tomaremos como ejemplo 2 reportes para poder ver las diferentes opciones de consulta.

### Opción Avisos por Cobertura Afectada

Al seleccionar la opción siempre se van a solicitar las fechas entre las cuales desea ver la información, e indicara cual es la fecha que aplica para el filtro:

| Inic | o Gestión de Avisos         | Reportes          |     |                  |            |   |                  |            |   |                 |                    |   |           |
|------|-----------------------------|-------------------|-----|------------------|------------|---|------------------|------------|---|-----------------|--------------------|---|-----------|
|      |                             |                   |     |                  |            |   |                  |            |   |                 |                    |   |           |
| C    | onsultas por Aviso          |                   | ^   | Avisos<br>Desde: | 13/06/2015 | • | Avisos<br>Hasta: | 13/07/2015 | • | Filtrar<br>por: | Fecha de Accidente | • | Consultar |
| A    | visos por Cobertura Afecta  | da                |     |                  |            |   |                  |            |   |                 |                    |   |           |
| A    | visos por Ciudad de Radica  | ción del Siniestr | o   |                  |            |   |                  |            |   |                 |                    |   |           |
| A    | visos por Ciudad de Ocurre  | ncia del Accider  | te  |                  |            |   |                  |            |   |                 |                    |   |           |
| A    | visos por Fecha             |                   |     |                  |            |   |                  |            |   |                 |                    |   |           |
| C    | onsultas por Cruce          |                   | ^   |                  |            |   |                  |            |   |                 |                    |   |           |
| С    | ruces por Cobertura Afecta  | da                |     |                  |            |   |                  |            |   |                 |                    |   |           |
| с    | ruces por Ciudad de Radica  | ción del Siniest  | ro  |                  |            |   |                  |            |   |                 |                    |   |           |
| с    | ruces por Ciudad de Ocurre  | encia del Accider | nte |                  |            |   |                  |            |   |                 |                    |   |           |
| С    | ruces por Fecha             |                   |     | 4                |            |   |                  |            |   |                 |                    |   |           |
| C    | onsultas SASS               |                   | ^   |                  |            |   |                  |            |   |                 |                    |   |           |
| С    | ruces entre Compañías       |                   |     |                  |            |   |                  |            |   |                 |                    |   |           |
| A    | visos Registrados           |                   |     |                  |            |   |                  |            |   |                 |                    |   |           |
| н    | stóricos Registrados        |                   |     |                  |            |   |                  |            |   |                 |                    |   |           |
| A    | nálisis de Cruces SASS      |                   |     |                  |            |   |                  |            |   |                 |                    |   |           |
| P    | ortal                       |                   | ^   |                  |            |   |                  |            |   |                 |                    |   |           |
| o    | peraciones Realizadas en el | Portal            |     |                  |            |   |                  |            |   |                 |                    |   |           |
|      |                             |                   |     |                  |            |   |                  |            |   |                 |                    |   |           |
|      |                             |                   |     |                  |            |   |                  |            |   |                 |                    |   |           |
|      |                             |                   |     |                  |            |   |                  |            |   |                 |                    |   |           |

En el reporte seleccionado de Avisos por Cobertura Afectada, se indica la fecha inicial, la fecha final y por que fecha se va a filtrar, Fecha de Registro o Fecha de Accidente y se presiona el botón Consultar

| Avisos<br>Desde:                  | 01/01/2014                                       | - Aviso<br>Hast  | a: 13/07/2015     | <ul> <li>Filtra<br/>por:</li> </ul> | Fecha de Accidente     | <ul> <li>Consultar</li> </ul> |  |  |  |  |  |
|-----------------------------------|--------------------------------------------------|------------------|-------------------|-------------------------------------|------------------------|-------------------------------|--|--|--|--|--|
| Suelte Ca                         | Suelte Campos de Filtro Aquí                     |                  |                   |                                     |                        |                               |  |  |  |  |  |
| Cantidad de Siniestros Amparo 🔺 🔻 |                                                  |                  |                   |                                     |                        |                               |  |  |  |  |  |
| Compañ                            | íía ▲ 🤋                                          | GASTOS DE MUERTE | GASTOS FUNERARIOS | GASTOS MÉDICOS                      | INCAPACIDAD PERMANENTE | Total General                 |  |  |  |  |  |
| Compañía                          | a ABC                                            | 717              | 15.665            | 86.165                              | 268                    | 102.815                       |  |  |  |  |  |
| Ver Gráfic                        | Ver Gráfica 🔲 Exportar a: PDF 🔹 Exportar Tabla 📥 |                  |                   |                                     |                        |                               |  |  |  |  |  |

Estos reportes en realidad son tablas dinámicas, donde pueden jugar con la información y variables ofrecidas

# Funcionalidades de las Tablas Dinámicas

#### Filtros tipo Excel

| Avisos Desde:                          | 01/01/20   | 14 🔹          | Avisos Hasta:    | 13/11/ | 2014           | • Consultar     |          |               |
|----------------------------------------|------------|---------------|------------------|--------|----------------|-----------------|----------|---------------|
| (Fecha Accidente)                      | )          |               | (Fecha Accidente | e)     |                |                 |          |               |
| Año 🕈 Trim                             | nestre 📍   | Mes 👻         |                  |        |                |                 |          |               |
| Cantidad de Si                         | niestros   | Amparo        |                  | 1      |                |                 |          |               |
| Compañía                               | <b>▲</b> 9 | GASTOS DE MUE | RTE              | RARIOS | GASTOS MÉDICOS | INCAPACIDAD PER | RMANENTE | Total General |
| Compañía ABC                           |            | GASTOS FUNERA | ARIOS            | 12.724 | 57.788         |                 | 413      | 71.401        |
| Ver Gráfica 🔲 Exportar a 🗹 GASTOS MÉDI |            |               | S<br>RMANENTE    | ortar  |                |                 |          |               |
|                                        |            | Aceptar       | Cancelar         |        |                |                 |          |               |

#### Arrastre y soltado de variables

En este caso la variable Mes es arrastrada e incluida en las columnas de la tabla dinámica:

| Avisos Desde: 01/01/2015   |        | •       | Avi   | sos Hast | ta: 13/ | /07/201  | 5     | •          | Filtrar por: | Fecha de Registro | • | Consultar |
|----------------------------|--------|---------|-------|----------|---------|----------|-------|------------|--------------|-------------------|---|-----------|
| Suelte Campos de Filtro Aq | uí     |         |       |          |         |          |       |            |              |                   |   |           |
| Cantidad de Siniestros     | Año 🔺  | ♥ Me    | 5 🔺 🖗 |          |         |          |       |            |              |                   |   |           |
| Compañía 🔺 🖲               | ▼ 2015 |         |       |          |         |          |       | 2015 Total |              |                   |   |           |
| Compania                   | enero  | febrero | marzo | abril    | mayo    | junio    | julio | 2013 10(0) |              |                   |   |           |
| Compañía ABC               | 7.080  | 6.016   | 6.155 | 5.545    | 6.848   | 4.850    | 3.242 | 39.736     | 5            |                   |   |           |
| Ver Gráfica 🔲 Exportar a   | : PDF  |         |       | •        | Ехро    | rtar Tal | ola   |            |              |                   |   |           |

#### Exportación de Avisos

Para exportar los avisos correspondientes a los valores mostrados en la tabla dinámica, seleccione el valor de la celda.

| Avisos<br>Desde:                  | 01/01/2014     | - Aviso<br>Hast  | a: 13/07/2015                    | Filtra<br>por: | Fecha de Accidente     | ▼ Consultar   |  |  |  |
|-----------------------------------|----------------|------------------|----------------------------------|----------------|------------------------|---------------|--|--|--|
| Suelte Campos de Filtro Aquí      |                |                  |                                  |                |                        |               |  |  |  |
| Cantidad de Siniestros Amparo 🔺 🔻 |                |                  |                                  |                |                        |               |  |  |  |
| Compañ                            | iía 🔺 Ϋ        | GASTOS DE MUERTE | GASTOS FUNERARIOS                | GASTOS MÉDICOS | INCAPACIDAD PERMANENTE | Total General |  |  |  |
| Compañía                          | ABC            | 717              | 15.665                           | 86.165         | 268                    | 102.815       |  |  |  |
| Ver Gráfic                        | a 🔲 Exportar a | a: PDF           | <ul> <li>Exportar Tab</li> </ul> | ola 📥          |                        |               |  |  |  |

En este caso al seleccionar los 15,665 Avisos de Gastos Funerarios, el sistema genera un excel con el detalle de los 15,665 Avisos.

Para bajar el excel con los Avisos exportados, presione el botón "Ver Exportaciones" y de inmediato verá los archivos exportados hasta la fecha actual

| Ver Manual                                       | Bienvenido: CARLOS JAVIER RODRIGUEZ MAHECHA                  |                             |          |                  |                   |  |  |  |
|--------------------------------------------------|--------------------------------------------------------------|-----------------------------|----------|------------------|-------------------|--|--|--|
|                                                  | v                                                            | er Exportaciones            | Salir    |                  |                   |  |  |  |
|                                                  | Lista de exportaciones solicitadas                           |                             |          |                  |                   |  |  |  |
|                                                  | Archivo                                                      | Fecha de Solicitud          | Estado   |                  |                   |  |  |  |
| Avisos 01/01/2014   Suelte Campos de Filtro Aquí | SASS_1306_AvisosPorCoberturaAfectada_2015_7_13_18_26_20.Xlsx | 13/07/2015<br>06:26:20 p.m. |          | Bajar<br>Archivo | Quitar<br>Archivo |  |  |  |
|                                                  | SASS_1306_AvisosPorCoberturaAfectada_2015_7_13_18_25_55.Xlsx | 13/07/2015<br>06:25:55 p.m. | <b>~</b> | Bajar<br>Archivo | Quitar<br>Archivo |  |  |  |
| Cantidad de Siniestros Amparo 🔺 🕈                | SASS_1306_AvisosPorCoberturaAfectada_2015_7_1:               | 13/07/2015<br>06:25:40 p.m. | <b>~</b> | Bajar<br>Archivo | Quitar<br>Archivo |  |  |  |
| Compañía • 🕈 GASTOS DE MUE                       | SASS_1306_AvisosPorCoberturaAfectada_2015_7_13_18_16_9.Xlsx  | 13/07/2015<br>06:16:09 p.m. | ~        | Bajar<br>Archivo | Quitar<br>Archivo |  |  |  |
| Ver Gráfica Exportar a: PDE                      | SASS_9062_SeleccionarDetalleAvisos_2015_6_5_9_53_20.Xlsx     | 05/06/2015<br>09:53:20 a.m. | <i>~</i> | Bajar<br>Archivo | Quitar<br>Archivo |  |  |  |
|                                                  | Page 1 of 5 (25 items) (1 2 3 4 5 )                          |                             |          |                  |                   |  |  |  |
|                                                  | Actualizar Contenido                                         |                             |          |                  |                   |  |  |  |

#### Estados

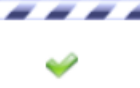

La exportación está en proceso y no se ha terminado

La exportación terminó y puede bajar el archivo

#### Visualización de gráficas

Para la tabla dinámica actual se puede visualizar una gráfica seleccionando la opción Ver Gráfica

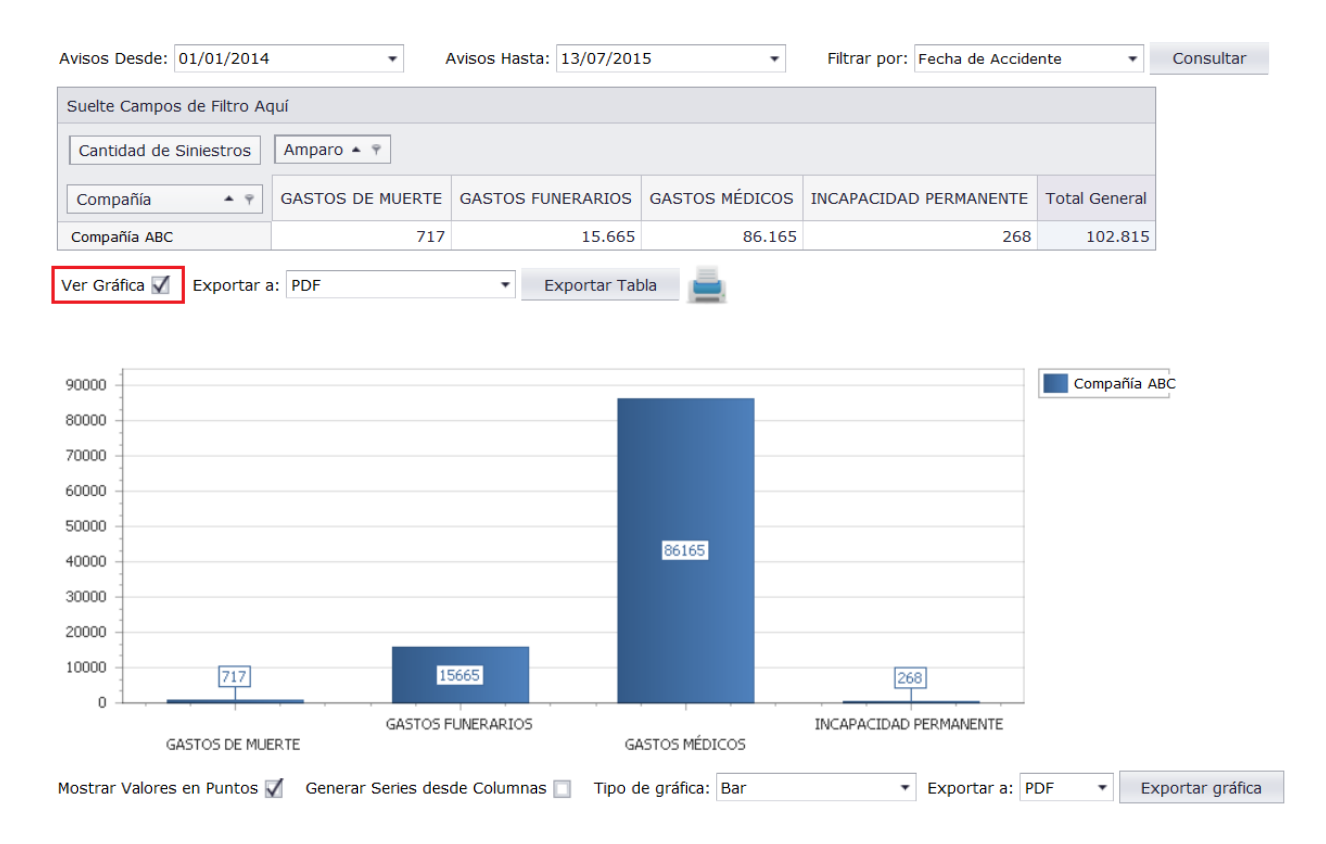